## **Booking school meals using ParentPay**

After you have logged in, from the Home screen select the blue tab – **'Book meals and places'** located beneath your child's profile.

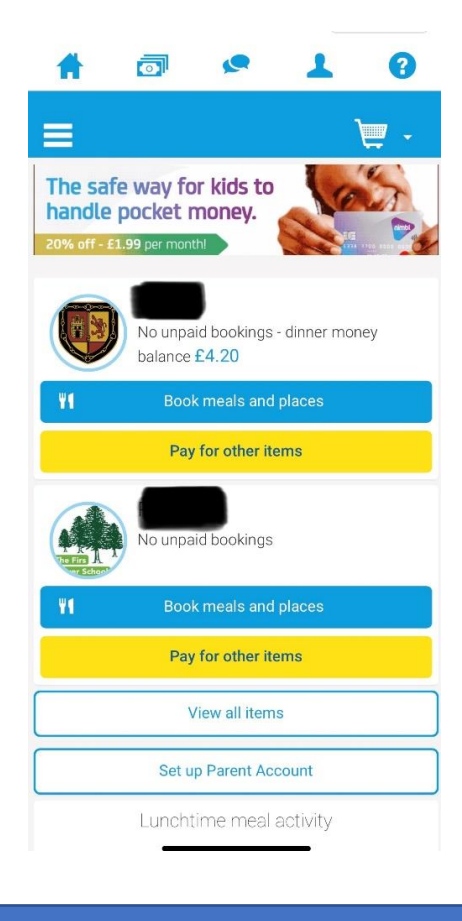

On this next screen select the 'week commencing' date that you would like to make the booking for. Click on the blue tab – 'Make or view bookings'.

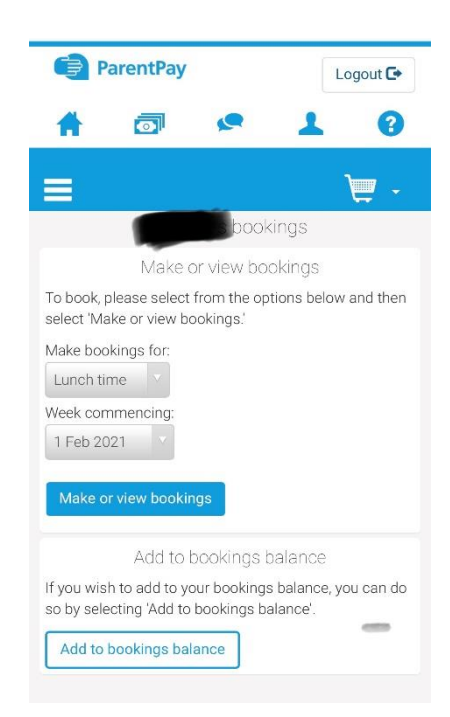

When you reach this page you don't need to select any of the options just scroll to the bottom of the page.

| ParentPay       |              | L         | ogout 🕒         |   |
|-----------------|--------------|-----------|-----------------|---|
| A               |              | <b>P</b>  | 1               | 3 |
| =               |              |           |                 | Þ |
| 1               |              |           |                 | > |
| 1               |              |           |                 | > |
| +Add o          | child        |           |                 | > |
| Home            |              |           |                 | > |
| Child's         | page         |           |                 | > |
| Child profile   |              |           |                 | + |
| Book m          | neals and pl | aces      |                 | - |
| Make            | bookings     |           |                 | > |
| Unpaid bookings |              |           |                 | > |
| View ta         | ken meals    | and menus | 5               | > |
|                 | The F        | bool      | kings<br>School |   |

At the bottom of the page you will find this screen. For each day that you are making a booking, click on the meal choice and it will turn green with a tick.

| cancelled.<br>If your <b>Payment due</b> is zero (£0.00), simply<br>confirm bookings and no further action is required. |                    |  |  |  |
|----------------------------------------------------------------------------------------------------|--------------------|--|--|--|
| Previous week                                                                                                    | Next week          |  |  |  |
| Week commencing 22nd                                                                                                    | Feb 2021           |  |  |  |
| Please scroll across to view the remaining o                                                                            | days of the week.  |  |  |  |
| Mon 🖌<br>22 Feb                                                                                                    | Tue<br>23 Feb      |  |  |  |
| Macaroni Cheese 🛛 🗸                                                                                                    | Pork Sausa         |  |  |  |
| Soya Spaghetti Bolognaise                                                                                               | Vegetarian Sau     |  |  |  |
| <u>Clear day</u>                                                                                                    |                    |  |  |  |
| Booking summar<br>Show.symbols   Help   Hide                                                                            | y<br><u>e info</u> |  |  |  |
| Lunch                                                                                                    | time               |  |  |  |
| Bookings added                                                                                                    | 1                  |  |  |  |
| Bookings cancelled                                                                                                    | 0                  |  |  |  |
| Cost of new bookings                                                                                                    | £0.00              |  |  |  |
| Payment due                                                                                                    | £0.00              |  |  |  |
| Cancel Conf                                                                                                    | irm bookings       |  |  |  |

## Once you have made your meal choices select the blue tab - 'Confirm bookings'. If you are required to pay you will be directed to the relevant page to make payment.

| Week commencing 22nd Feb 2021                                |                  |  |  |  |
|--------------------------------------------------------------|------------------|--|--|--|
| Please scroll across to view the remaining days of the week. |                  |  |  |  |
| Fri<br>16 Feb                                                | 1                |  |  |  |
| Salmon Fishfingers with Chips                                |                  |  |  |  |
| meal Cheese and Tomato Quiche with Chips                     |                  |  |  |  |
| <u>Clear day</u>                                             |                  |  |  |  |
| Booking summary                                              |                  |  |  |  |
| Show symbols   Help                                          | <u>Hide info</u> |  |  |  |
|                                                              | Lunch time       |  |  |  |
| Bookings added                                               | 5                |  |  |  |
| Bookings cancelled                                           | 0                |  |  |  |
| Cost of new bookings                                         | £0.00            |  |  |  |
| Payment due                                                  | £0.00            |  |  |  |
| Cancel                                                       | Confirm bookings |  |  |  |
|                                                              |                  |  |  |  |